# บทที่ 3

## วิชีดำเนินการวิจัย

## การพัฒนาชุดทดลองออกแบบวงจรรวมดิจิตอล

โครงการวิจัยนี้เป็นการวิจัยเชิงทคลอง เพื่อใช้ในการพัฒนาชุดทคลองออกแบบวงจรรวม ดิจิตอลโดยใช้เทคโนโลยีระบบสมองกลฝังตัว ซึ่งมีขั้นตอนดำเนินการวิจัยดังนี้

1. ศึกษาทฤษฎี และเอกสาร เพื่อใช้ในการออกแบบวงจรต่างๆ ของชุดทดลอง
 2. ศึกษาเนื้อหารายวิชาการออกแบบระบบดิจิตอล เพื่อออกแบบวงจรต่างๆ ให้กรอบคลุม

- 3. ออกแบบวงจรต่างๆ ของชุดทคลอง ซึ่งประกอบด้วยวงจรย่อย 14 วงจร
- 4. ใช้คอมพิวเตอร์จำลองการทำงานแต่ละวงจร

5. สร้างวงจรต่างๆ ของชุดทดลอง โดยใช้ PCB แบบเอนกประสงค์

- 6. ทคสอบวงจรต่างๆ ของชุดทคลอง
- 7. ได้วงจรย่อย 14 วงจร ทำงานเป็นอิสระ ไม่ขึ้นต่อกัน
- 8. ทดสอบการรวมวงจรย่อยทั้ง 14 วงจร เข้าด้วยกัน

9. ออกแบบ PCB ของวงจรทั้งหมด โดยใช้กอมพิวเตอร์

- 10. ใช้กอมพิวเตอร์ตรวจสอบจุดเชื่อมต่อทั้งหมดของวงจร
- 11. ผลิต PCB ของวงจรทั้งหมด โดยใช้ข้อมูลที่ออกแบบจากคอมพิวเตอร์

12. ประกอบอุปกรณ์ลง PCB และทคสอบการทำงานระบบของชุดทคลองต้นแบบ

13. ทคสอบการทำงานชุคทคลองต้นแบบโคยใช้เทคโนโลยีระบบสมองกลฝังตัว

14. ออกแบบและผลิต Package เพื่อใช้กับชุดทดลองออกแบบวงจรรวมดิจิตอล
 สรุปขั้นตอนโดยละเอียดของการสร้างชุดทดลองออกแบบวงจรรวมดิจิตอล ดังแสดงใน
 ภาพที่ 15

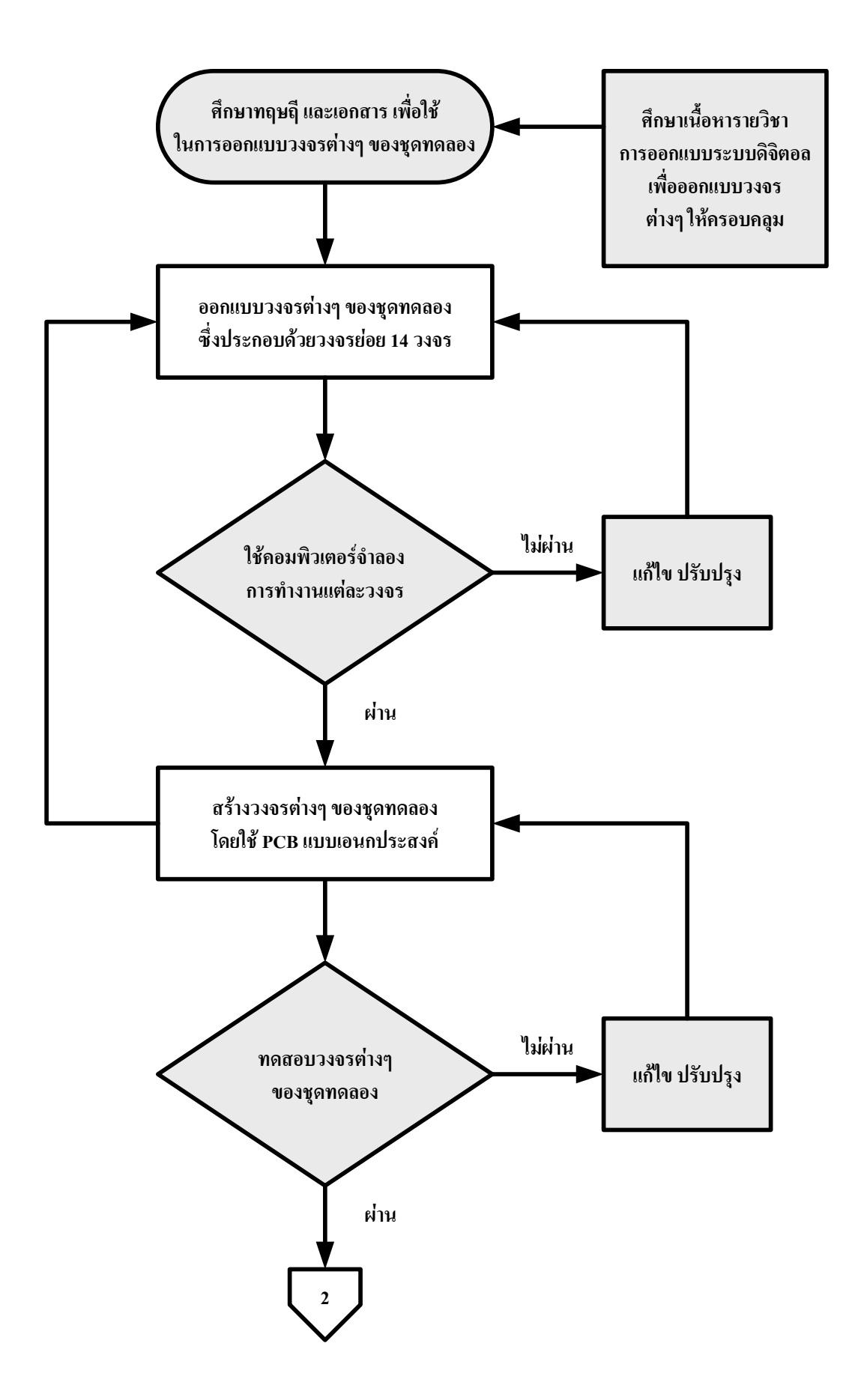

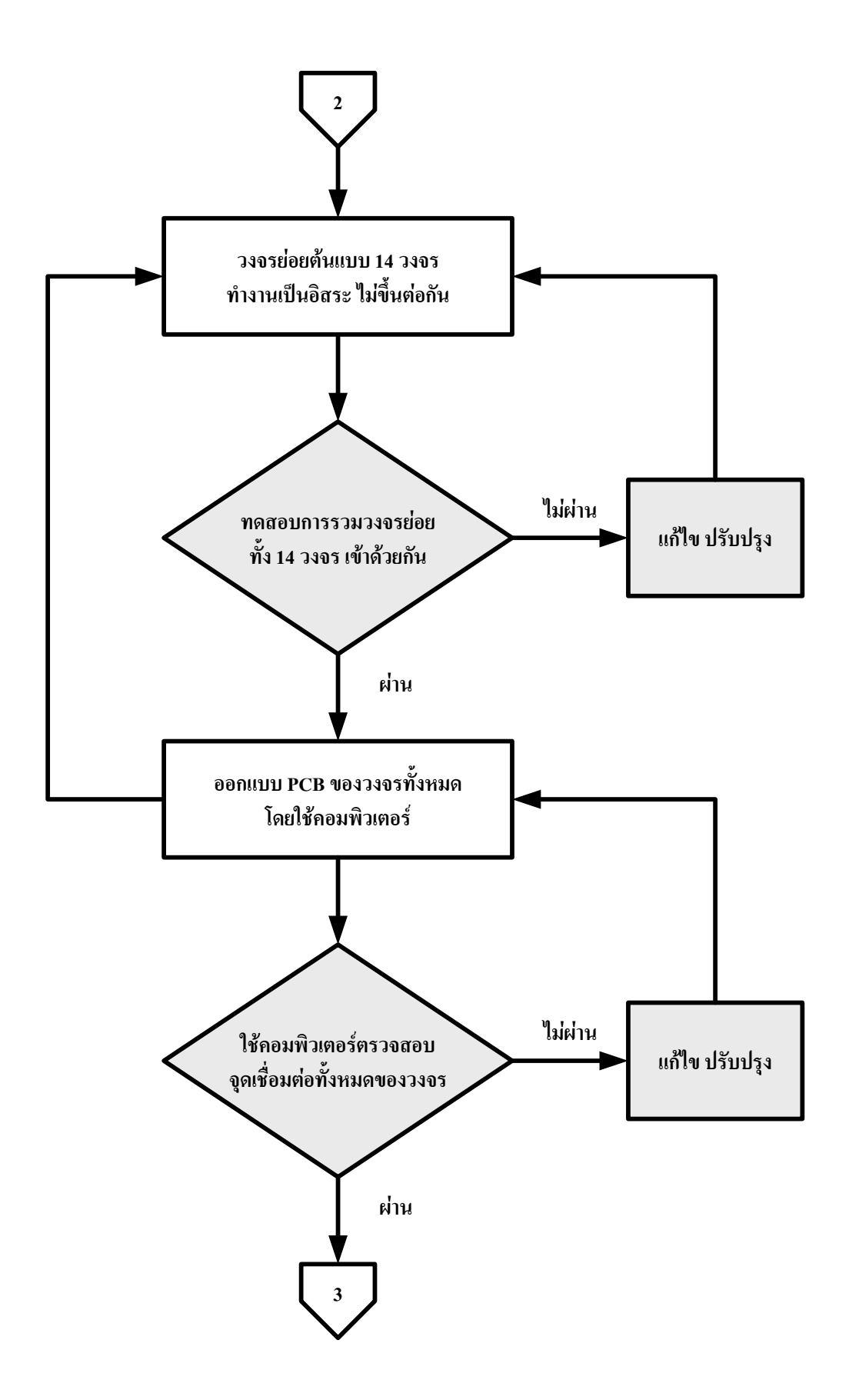

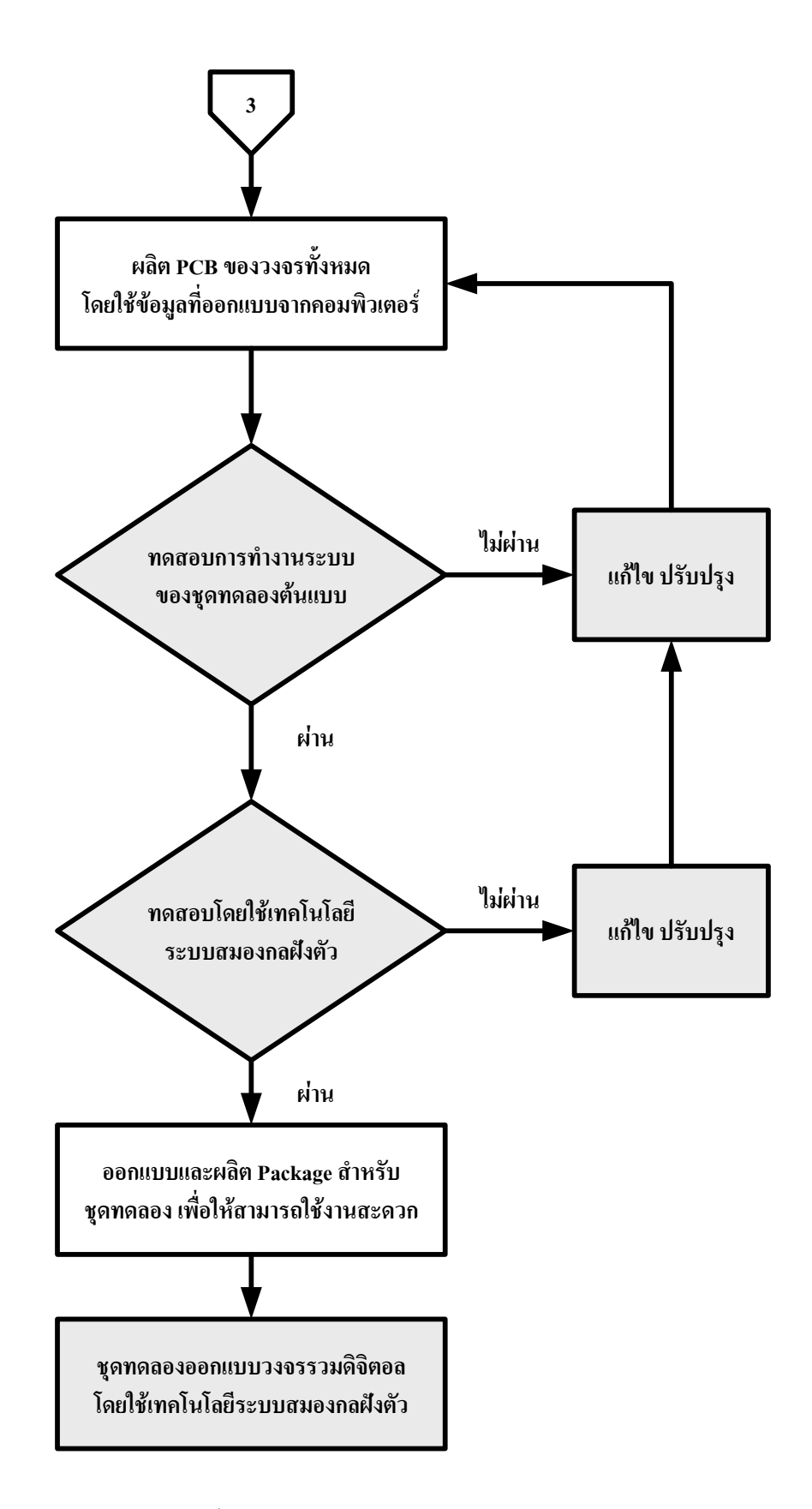

ภาพที่ 15 ขั้นตอนการสร้างชุดทคลองออกแบบวงจรรวมดิจิตอล

รายละเอียดของแต่ละขั้นตอนมีดังต่อไปนี้

 ศึกษาทฤษฎี เอกสาร ข้อมูลจากบริษัทผู้ผลิตและนำเข้าอุปกรณ์ทางด้าน CPLD, FPGA และ I/O เพื่อใช้ในการออกแบบวงจรต่างๆ ของชุดทดลอง ซึ่งข้อมูลส่วนใหญ่ที่ได้จะมาจาก http://www.ailogictechnology.com ซึ่งเป็น Website ที่เกี่ยวข้องกับชิพ CPLD ตระกูล XC9500 ที่ใช้ ในการทดลอง http://www.astronlogic.com ซึ่งเป็น Website ที่เกี่ยวข้องกับชิพ CPLD ตระกูล MAX7000 ที่ใช้ในการทดลอง อุปกรณ์ I/O หาจาก http://www.thaiio.com, http://www.etteam.com http://www.inex.co.th และ http://www.micro-research.co.th ซึ่งเป็น Website ที่มี Project ทางด้าน ใมโครคอนโทรลเลอร์, CPLD, FPGA และการประยุกต์ใช้อุปกรณ์ I/O

 2. ศึกษาเนื้อหาภาคปฏิบัติรายวิชาการออกแบบระบบดิจิตอล เพื่อออกแบบวงจรต่างๆ ให้ กรอบคลุมตามเนื้อหารายวิชา ผลจากการศึกษาขั้นตอนที่ 1 และ 2 ทำให้ได้วงจรย่อยทั้งหมด 14 วงจร ตามรายละเอียดดังนี้

ISP (In-System Programming) Download

- วงจร XC9500 and MAX7000 CPLD

- วงจร

- - -
- วงจร Power Supply
- วงจร 16 Bit Logic Monitor
- วงจร 5x7 Dot Matrix
- วงจร BCD to 7 Segment
- วงจร Direct 7 Segment
- วงจร 8 Bit Input Switch
- วงจร 8 Bit DIP Switch
- วงจร 4x4 Matrix Switch
- วงจร Clock Generator
- วงจร Buzzer Generator
- วงจร Pulse Switch Generator
- วงจร 840 Point Photo Board

วงจรย่อยทั้ง 14 วงจรที่สร้างขึ้น สามารถรองรับการออกแบบวงจรรวมในภาคปฏิบัติของ รายวิชาการออกแบบระบบดิจิตอลได้ครบทุกใบงาน ซึ่งมีรายละเอียดดังนี้

- การทคลองออกแบบวงจร Combination and Logic

- การทดลองออกแบบวงจร Arithmetic and Logical Unit

- การทดลองออกแบบวงจร

Multiplex and Demultiplex

- การทดลองออกแบบวงจร Decoder and Encoder

- การทดลองออกแบบวงจร Latch and Flip-Flop

 การทดลองออกแบบวงจร Synchronous and Asynchronous Counter
 3. ออกแบบวงจรต่างๆ ของชุดทดลองทั้ง 14 วงจร โดยใช้คอมพิวเตอร์ในการออกแบบ ซึ่ง มีรายละเอียดของการออกแบบแต่ละวงจร ดังนี้

#### 

อุปกรณ์หลักที่ใช้ในการทดลอง คือ CPLD ตระกูล XC9500 เบอร์ XC95108 PC84 -15C ของ Xilinx Inc. และ MAX7000 เบอร์ EPM7128S LC84 -15C ของ Altera Co. มีความจุเกต 2,400 และ 2,500 เกต ตามลำคับ สามารถโปรแกรมซ้ำได้ประมาณ 10,000 ครั้ง ตัวถังเป็นแบบ PLCC จำนวน 84 ขา มี Terminal สำหรับต่อวงจร I/O ของชิพกับอุปกรณ์ภายนอกจำนวน 68 และ 69 I/O ตามลำคับ เพียงพอต่อการทดลองออกแบบระบบดิจิตอล รายละเอียดแสดงในภาพที่ 16 และ 17

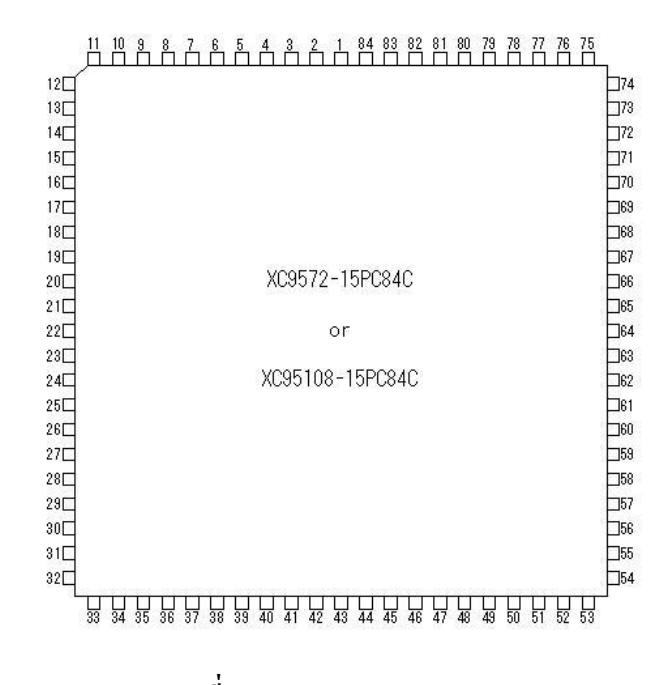

ภาพที่ 16 CPLD ตระกูล XC9500

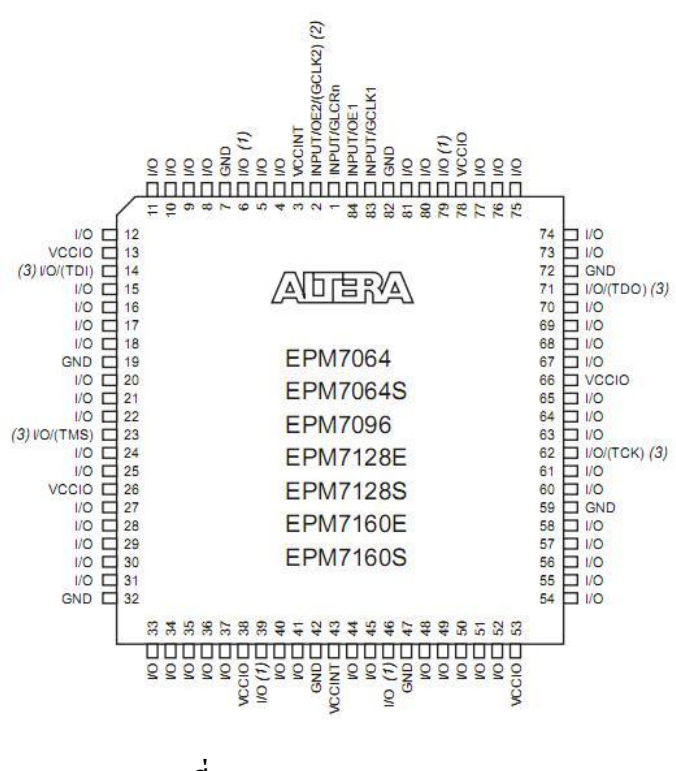

ภาพที่ 17 CPLD ตระกูล MAX7000

#### **3305 ISP (In-System Programming) Download**

ออกแบบโดยใช้ Printer Port DB25 ตามมาตรฐาน JTAG Boundary Scan (IEEE 1149.1) และมีการต่อตัวต้านทาน 2.2 KQ แบบ Pull-up เพื่อรักษาระดับแรงดันให้คงที่ ทำให้อยู่ในสภาวะ "1" ตลอดเวลา วงจรจึงมีความปลอดภัยจากสัญญาณรบกวนได้ดี รายละเอียดดังแสดงในภาพที่ 18

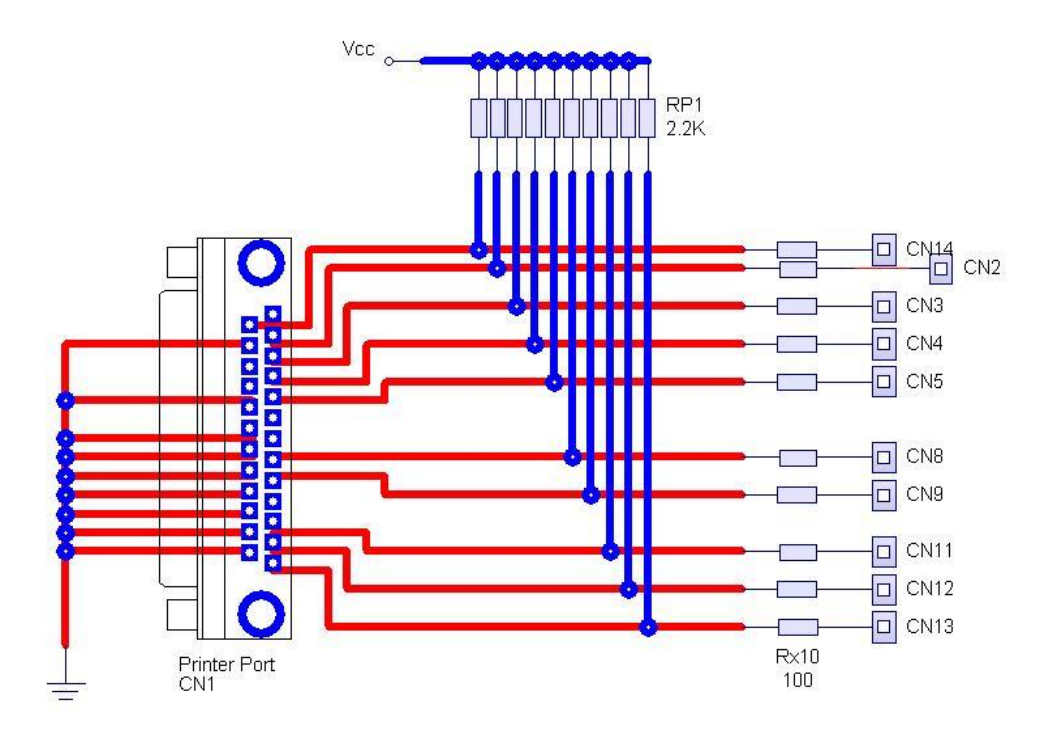

ภาพที่ 18 ลายวงจร ISP (In-System Programming) Download

#### วงจร Power Supply

ออกแบบโคยใช้ IC Voltage Regulators เบอร์ LM338K ตัวถังแบบ Steel Can สามารถจ่าย กระแสได้สูงสุด 5A แรงคัน 1.2-32 V เอาต์พุต 5V ใช้สำหรับจ่ายให้วงจรย่อยทั้ง 14 วงจร และจุด ต่ออิสระทั้งหมดของวงจร รายละเอียดแสดงในภาพที่ 19

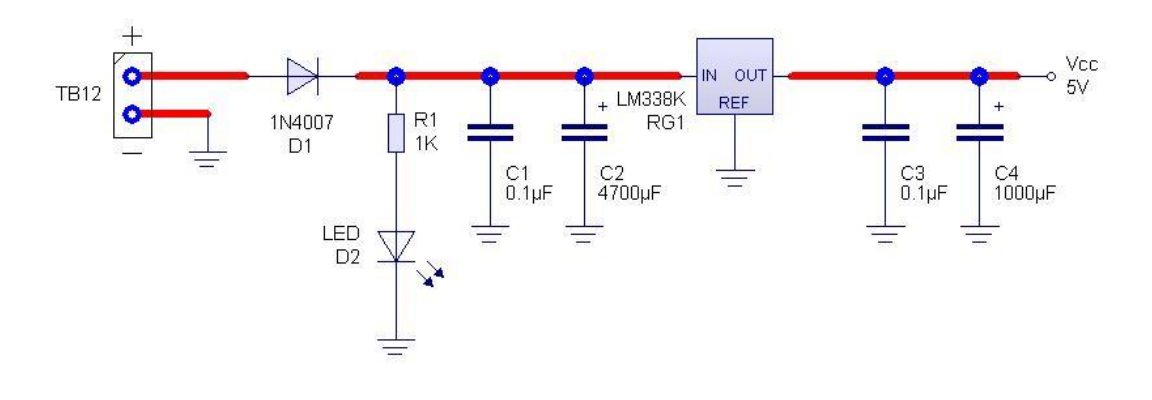

ภาพที่ 19 ลายวงจร Power Supply

#### วงจร 16 Bit Logic Monitor

ออกแบบโดยใช้ LED ชนิด Bi Color สามารถแสดงสถานะได้ 2 สถานะ และมีการต่อตัว ด้านทาน 10KΩ แบบ Pull-up เพื่อรักษาระดับแรงดันให้ดงที่ ทำให้อยู่ในสภาวะ "1" ตลอดเวลา วงจรจึงมีความปลอดภัยจากสัญญาณรบกวนได้ดี IC เบอร์ 74LS04 ทำหน้าที่กลับสถานะ Logic และเป็น Buffer ก่อนถึง LED มีทั้งหมด 16 ชุด หรือ 16 Bit รายละเอียดแสดงในภาพที่ 20

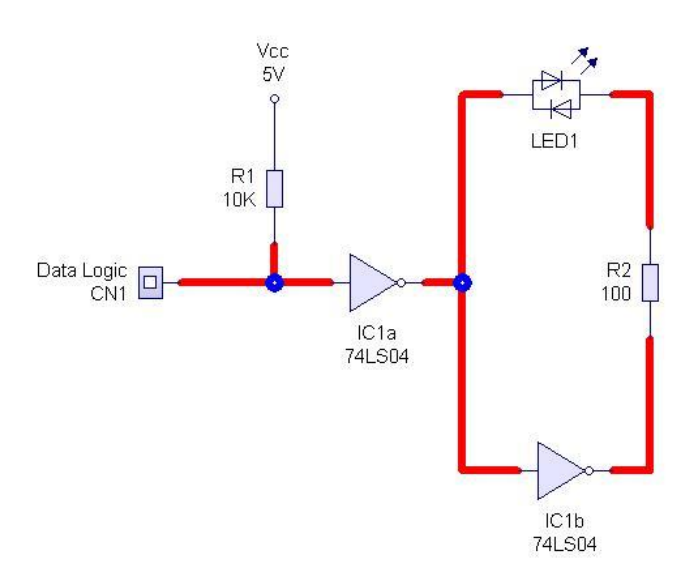

ภาพที่ 20 ลายวงจร 16 Bit Logic Monitor

#### วงจร 5x7 Dot Matrix

ออกแบบโดยใช้ Dot Matrix Display ขนาด 5x7 จำนวน 2 หลัก โดยมีทรานซิสเตอร์เบอร์ 2SC458 ทำหน้าที่ขยายสัญญาณของ Logic ก่อนเข้าชุดแสดงผล ตัวต้านทาน R1-4 ทำหน้าที่รักษา เสถียรภาพของวงจร และสามารถแสดงผลแบบ Scan Time ได้พร้อมกันทั้ง 2 ชุด รายละเอียดแสดง ในภาพที่ 21

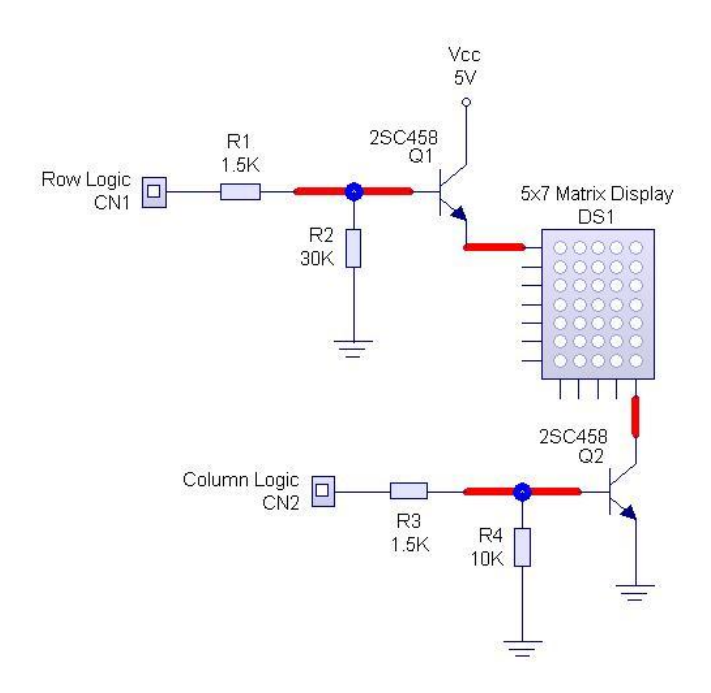

ภาพที่ 21 ลายวงจร 5x7 Dot Matrix

#### **3305 BCD to 7 Segment**

ออกแบบโดยใช้ 7 Segment ชนิด Cathode ร่วม จำนวน 2 หลัก เชื่อมต่อแบบ Scan Time มี IC เบอร์ 74LS48 ทำหน้าที่ถอดรหัสจาก BCD เป็น Bit Logic เพื่อนำไปแสดงผลในขั้นตอนต่อไป รายละเอียดแสดงในภาพที่ 22

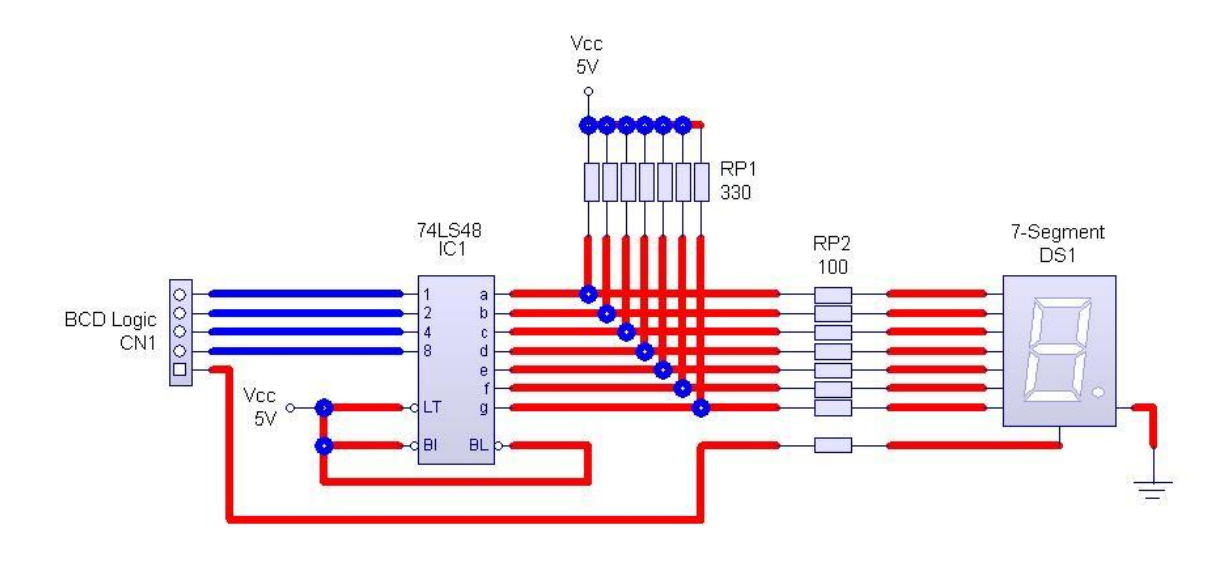

ภาพที่ 22 ลายวงจร BCD to 7 Segment

#### วงจร Direct 7 Segment

ออกแบบโดยใช้ 7 Segment ชนิด Cathode ร่วม จำนวน 2 หลัก เชื่อมต่อแบบ Scan Time ต่อตัวด้านทาน 100 **Ω** เพื่อจำกัดกระแสก่อนเข้าชุดแสดงผล Input ของวงจรเป็น Data Logic ที่ สามารถนำมาแสดงผลที่ส่วนต่างๆ ของ 7 Segment ได้ทีละส่วนอย่างอิสระ รายละเอียดแสดงใน ภาพที่ 23

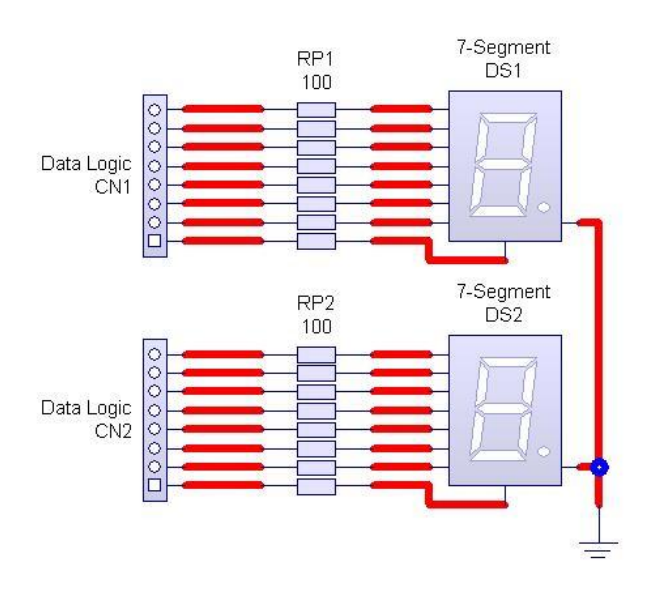

ภาพที่ 23 ลายวงจร Direct 7 Segment

#### วงจร 8 Bit Input Switch

ออกแบบโดยใช้ Switch แบบ Push Button จำนวน 8 Bit มีการต่อตัวต้านทาน 10K $\Omega$  แบบ Pull-up เพื่อรักษาระดับแรงดันให้คงที่ ทำให้อยู่ในสถานะ "1" ตลอดเวลา และเมื่อกดสวิตช์จะให้ สถานะเป็น "0" เรียกว่า Active Low เพราะกระแสไฟฟ้าจะไหลลง Ground ทันที รายละเอียดแสดง ในภาพที่ 24

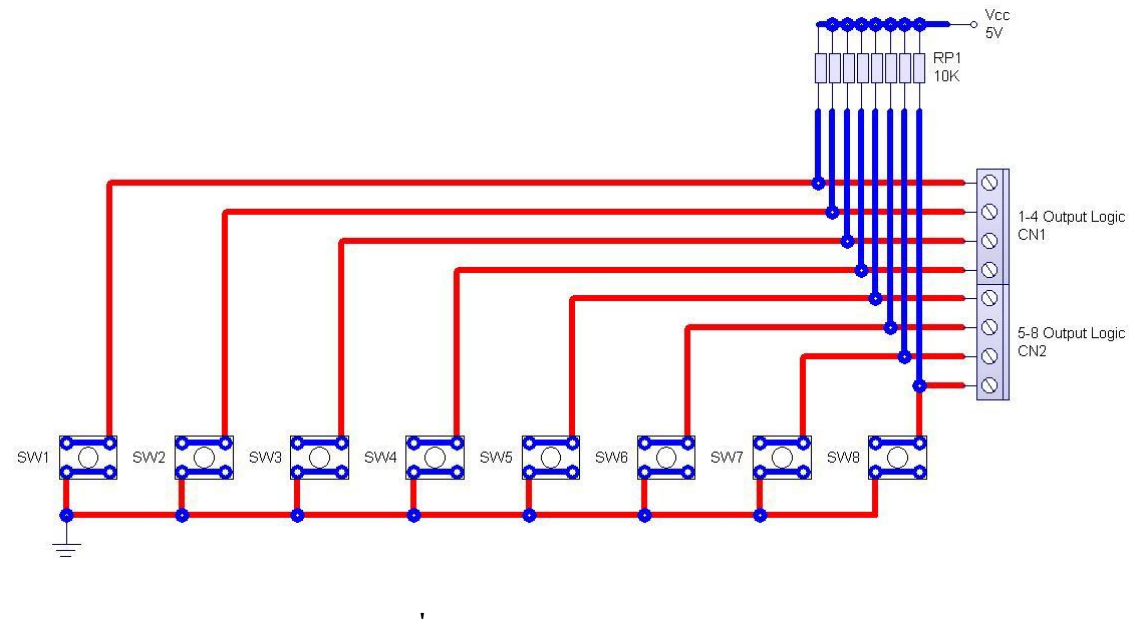

ภาพที่ 24 ลายวงจร 8 Bit Input Switch

#### วงจร 8 Bit DIP Switch

ออกแบบโดยใช้ Switch แบบ DIP ขนาด 8 Bit การทำงานหลักเหมือนกับวงจร 8 Bit Input Switch รายละเอียดแสดงในภาพที่ 25

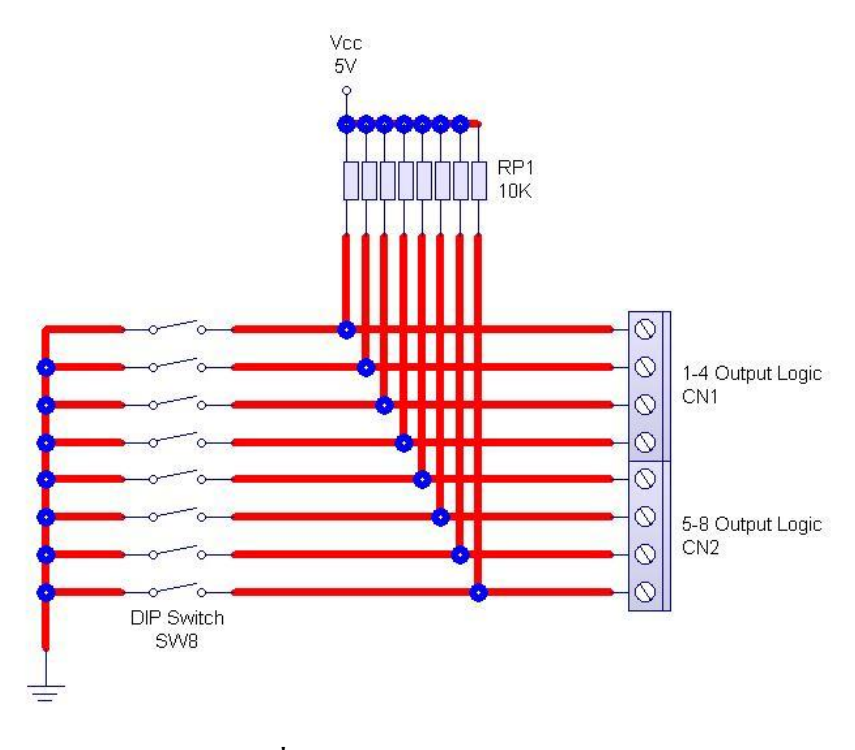

ภาพที่ 25 ลายวงจร 8 Bit DIP Switch

#### วงจร 4x4 Matrix Switch

ออกแบบโดยใช้ Switch แบบ Push Button ต่อแบบ Matrix โดยเชื่อมต่อหน้าสัมผัสของ Switch ด้านหนึ่งเข้ากับ Connector ของ Row Logic และเชื่อมต่อหน้าสัมผัสของ Switch อีกด้าน หนึ่งเข้ากับ Connector ของ Column Logic โดยมีตัวต้านทาน 10K **Ω** แบบ Pull-up เพื่อรักษาระดับ แรงดันให้คงที่ ทำให้อยู่ในสถานะ "1" ตลอดเวลา การควบคุมการทำงานของ Switch ทั้งหมด ใช้ หลักการ Scan Time ในแต่ละ Row และ Column รายละเอียดแสดงในภาพที่ 26

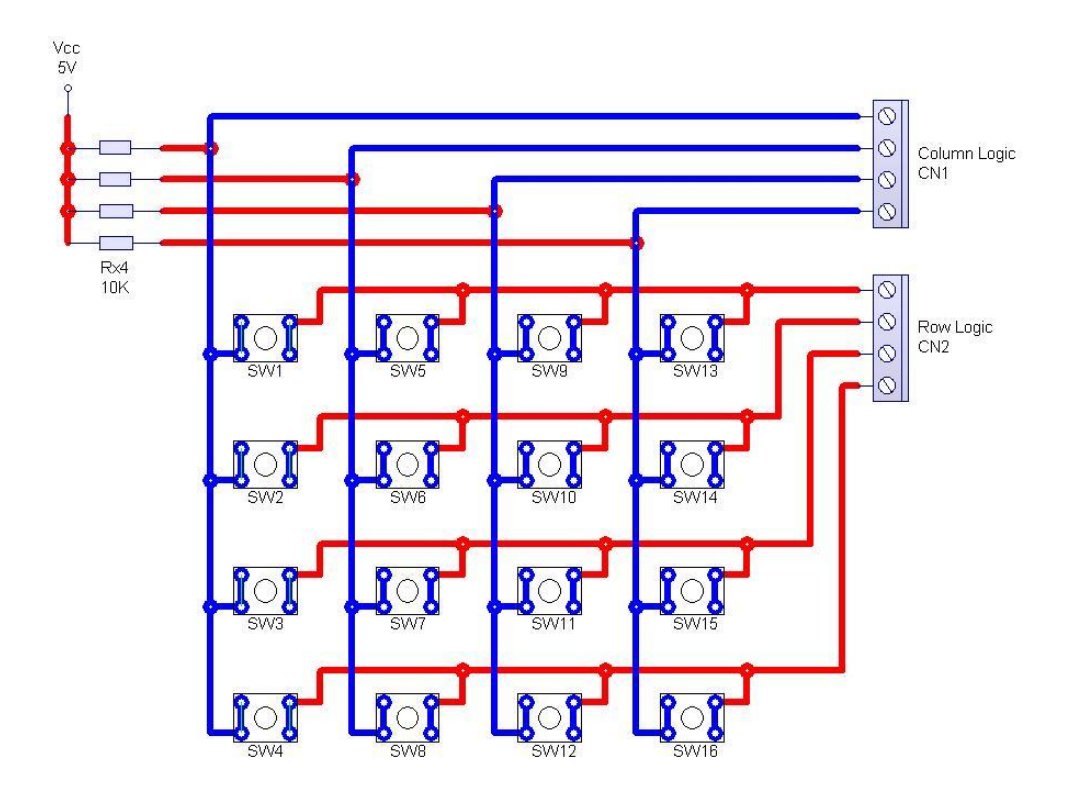

ภาพที่ 26 ลายวงจร 4x4 Matrix Switch

#### วงจร Clock Generator

ออกแบบโดยใช้ IC เบอร์ NE556 สามารถสร้างความถี่สูงสุด 500 KHz วงจรออกแบบให้ สามารถใช้ความถี่ได้ 2 แบบ คือ แบบ Fix Frequency ใช้ความถี่ 1 Hz สำหรับสร้างสัญญาณนาฬิกา แบบ Real Time และแบบ Variable Frequency ใช้ความถี่ 10-1000 Hz สำหรับสร้างสัญญาณนาฬิกา แบบต่อเนื่อง สามารถปรับค่าความถี่ได้จาก VR1 รายละเอียดแสดงในภาพที่ 27

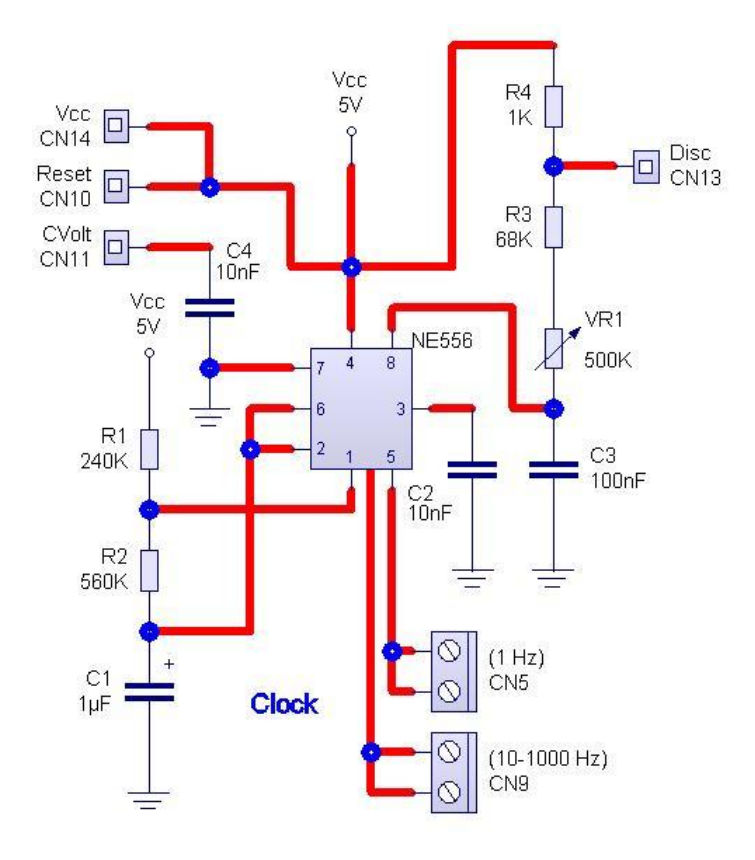

ภาพที่ 27 ลายวงจร Clock Generator

#### วงจร Buzzer Generator

ออกแบบโดยใช้ Buzzer เป็นตัวกำเนิดเสียง โดยมีทรานซิสเตอร์เบอร์ 2SC458 ทำหน้าที่ งยายสัญญาณ รายละเอียดแสดงในภาพที่ 28

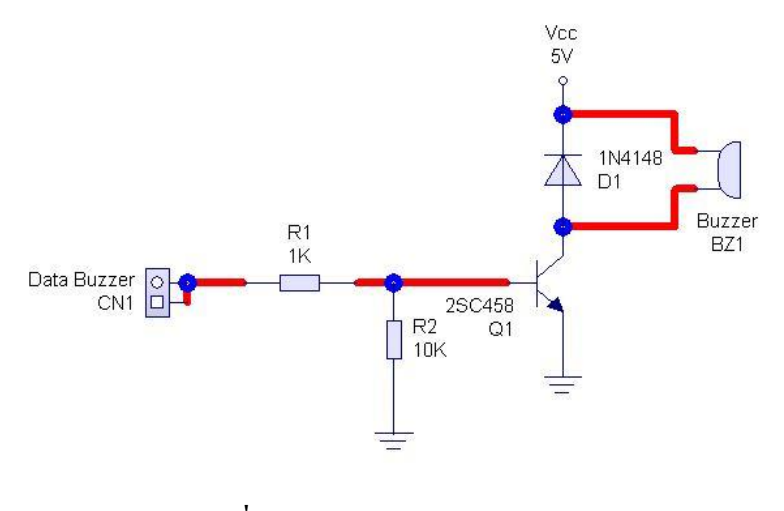

ภาพที่ 28 ลายวงจร Buzzer Generator

*<b>3995 Pulse Switch Generator* 

ออกแบบโดยใช้ IC เบอร์ DM74LS123A สำหรับกำเนิดสัญญาณ Pulse แบบ One Shot สามารถ Clear และ Complementary Output ได้ รายละเอียดแสดงในภาพที่ 29

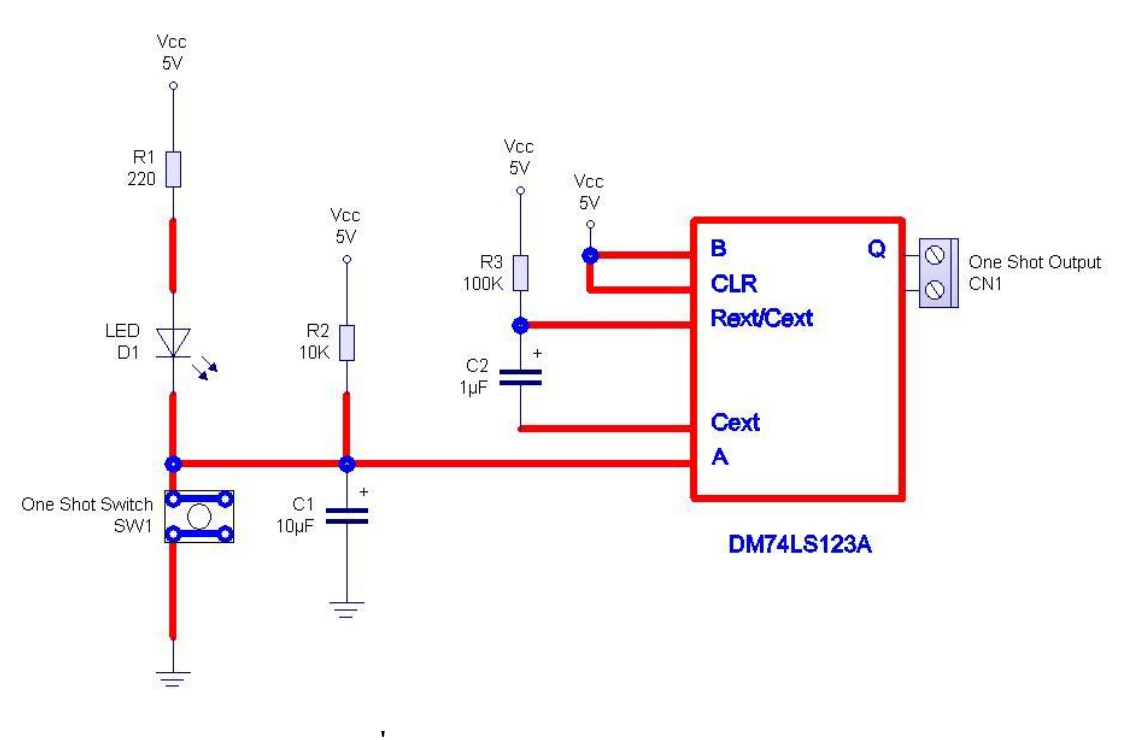

ภาพที่ 29 ลายวงจร Pulse Switch Generator

4. ใช้กอมพิวเตอร์จำลองการทำงานแต่ละวงจรที่ได้ออกแบบไว้ในขั้นตอนที่ 3 ซึ่งถ้าจำลอง การทำงานแล้ว เกิดการผิดพลาด จะต้องออกแบบวงจรใหม่ หรือแก้ไข ปรับปรุงข้อผิดพลาด ดังกล่าว ซึ่งในที่นี้ผู้วิจัยใช้โปรแกรม OrCAD Capture 7.2 และ MicroSim 8.0 ตัวอย่างโปรแกรม แสดงในภาพที่ 30 และ 31 ตามลำดับ

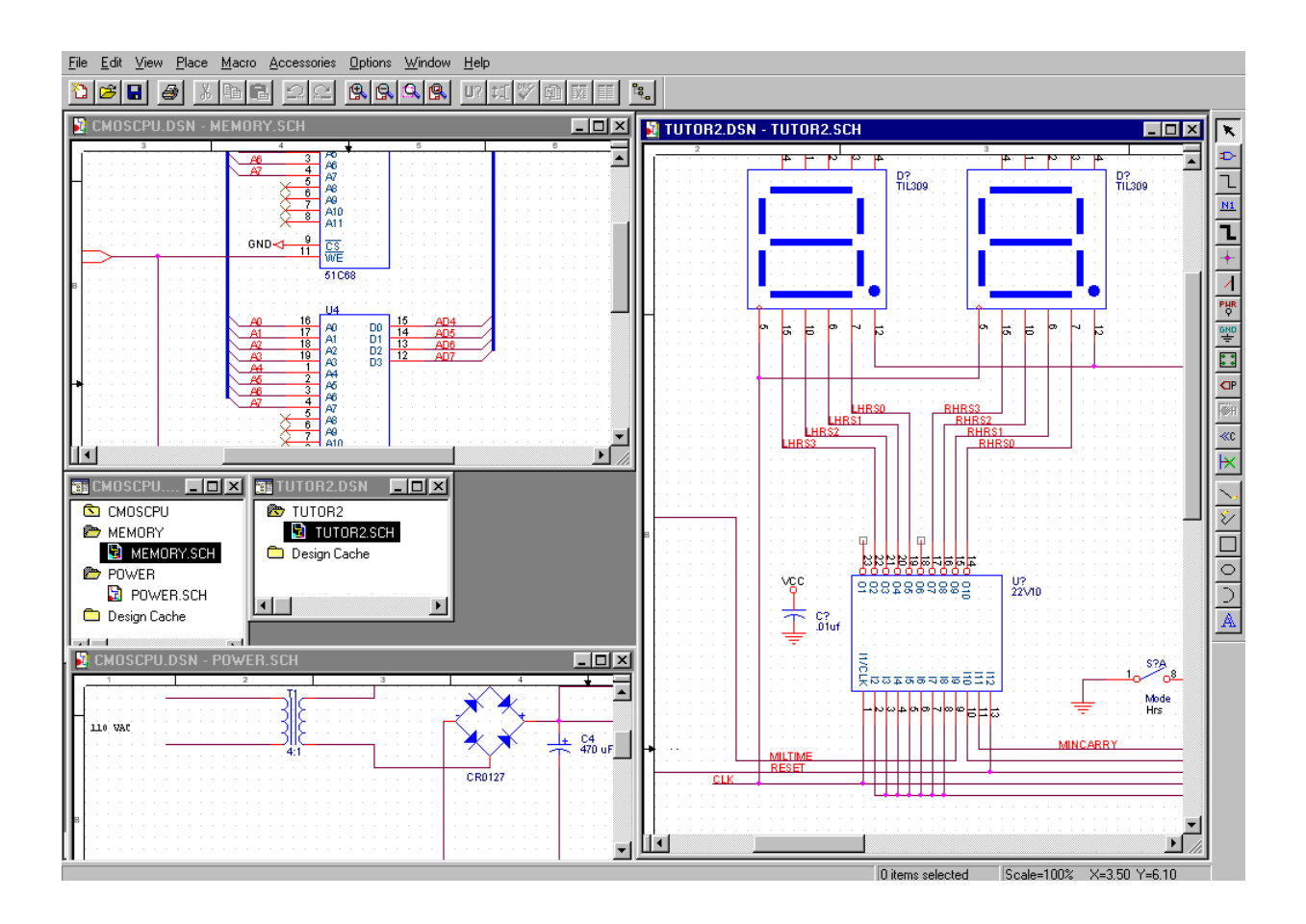

ภาพที่ 30 การออกแบบวงจรโดยใช้โปรแกรม OrCAD Capture 7.2

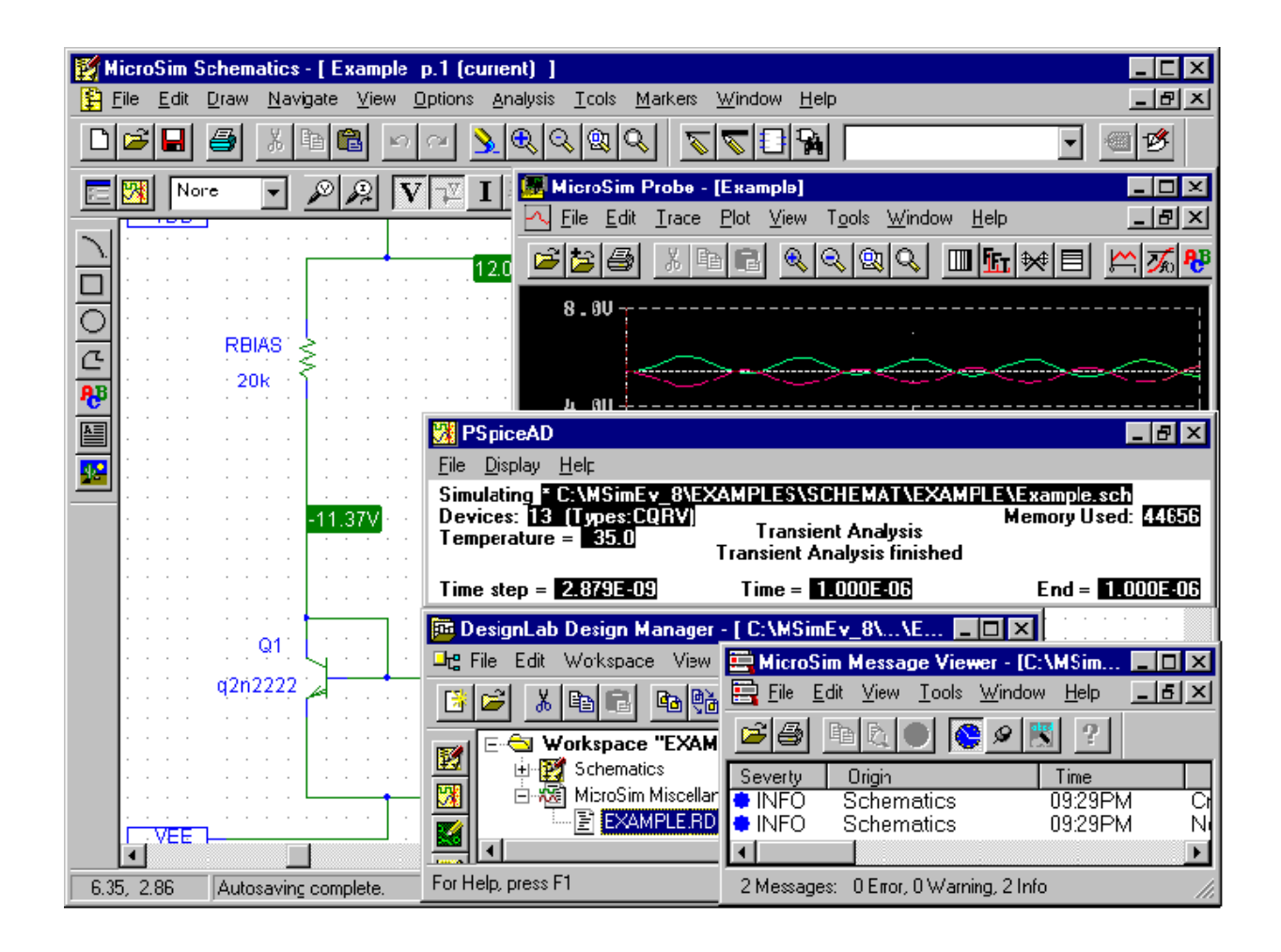

ภาพที่ 31 จำลองการทำงานของวงจร โดยใช้โปรแกรม MicroSim Design LAB 8.0

5. เมื่อผ่านการจำลองโดยใช้คอมพิวเตอร์ จึงคำเนินการสร้างวงจรต่างๆ ของชุดทคลอง โดยใช้ PCB แบบเอนกประสงค์ เพราะสามารถแก้ไขวงจรได้ง่าย

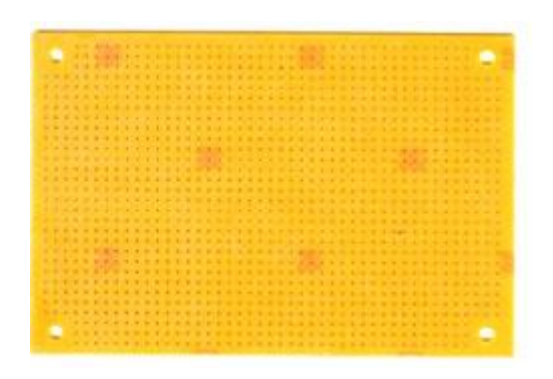

ภาพที่ 32 ตัวอย่าง PCB แบบเอนกประสงค์

 6. ทดสอบวงจรต่างๆ ของชุดทดลอง โดยจ่ายแรงดันไฟฟ้าแล้ววัดค่าแรงดัน และกระแสที่ จุดต่างๆ เพื่อตรวจสอบการทำงานของวงจร ถ้าวงจรใดทำงานไม่เต็มประสิทธิภาพ ต้องแก้ไข ปรับปรุง หรือออกแบบวงจรนั้นใหม่ และคำเนินการตั้งแต่ขั้นตอนที่ 3 อีกครั้ง จนกว่าจะได้วงจรที่ สมบูณ์ ทำงานได้อย่างถูกต้องตามที่ออกแบบไว้

 7. หลังจากทดสอบเรียบร้อยจะ ได้วงจรย่อย 14 วงจร ทำงานเป็นอิสระ ไม่ขึ้นต่อกัน
 8. ทดสอบการรวมวงจรย่อยทั้ง 14 วงจร เข้าด้วยกัน โดยการเชื่อมต่อจุดแรงดันและ กระแส ไฟฟ้าของทุกวงจรเข้าด้วยกัน จากนั้นทำการตรวจสอบระบบทั้งหมดของวงจร ถ้ามี จุดบกพร่อง ต้องแก้ไข ปรับปรุง จนกว่าวงจรย่อยทั้ง 14 วงจร สามารถรวมเข้าด้วยกันได้
 9. ออกแบบ PCB ของวงจรทั้งหมดโดยใช้กอมพิวเตอร์ ซึ่งผู้วิจัยใช้โปรแกรม Protel DXP

| L 2 L 2 L 2 L 2 L 2 L 2 L 2 L 2 L 2 L 2                                                                                                    |  |  |  |  |
|----------------------------------------------------------------------------------------------------|--|--|--|--|
| Eile Edit View Project Place Design Tools Auto Route Reports Window Help         *t       * * * * *         *t       * * * * *         **       **         **       **         **       **         **       **         **       **         **       **         **       **         **       **         **       **         **       **         **       **         **       **         **       **         **       **         **       **         **       **         **       **         **       **         **       **         **       **         **       **         **       **         **       **         **       **         **       **         **       **         **       **         **       **         **       **         **       **         **       **         **       **         **       **                                                                                                    |  |  |  |  |
| t ✓ ♥ × III LCD Controller.PcbDoc                                                                                                    |  |  |  |  |
| t                                                                                                    |  |  |  |  |
| k and a second second s |  |  |  |  |
|                                                                                                    |  |  |  |  |
|                                                                                                    |  |  |  |  |
|                                                                                                    |  |  |  |  |
| Mask Select Zoom Clear Existing                                                                                                    |  |  |  |  |
|                                                                                                    |  |  |  |  |
|                                                                                                    |  |  |  |  |
| Pad MultiLayer 7990mil 9300r                                                                                                    |  |  |  |  |
| Pad MultiLayer 8010mil 6730r                                                                                                    |  |  |  |  |
| Pad MultiLayer 8580mil 8340r                                                                                                    |  |  |  |  |
| Via MultiLayer 7582mil 5200r                                                                                                    |  |  |  |  |
| Via MultiLayer 7720mil 5345r                                                                                                    |  |  |  |  |
| Via MultiLayer 7368mil 7644r 🗰 👘                                                                                                    |  |  |  |  |
| Via MultiLayer 8530mil 6637r                                                                                                    |  |  |  |  |
| Via MultiLayer 6677mil 5174r                                                                                                    |  |  |  |  |
| Via MultiLayer 7210mil 8870r                                                                                                    |  |  |  |  |
| Via MultiLayer 9010mil 6285r                                                                                                    |  |  |  |  |
| Via MultiLayer 6601 mil 8044r                                                                                                    |  |  |  |  |
| Via MultiLayer 7811mil 7788r                                                                                                    |  |  |  |  |
|                                                                                                    |  |  |  |  |
|                                                                                                    |  |  |  |  |
| Projects (Libraries) List / TopLayer (PowerPlane (MidLayer1 (MidLayer2 (GroundPlane / Mask Level Clear                                                                                                    |  |  |  |  |

ภาพที่ 33 การออกแบบ PCB ของวงจรทั้งหมดโดยใช้โปรแกรม Protel DXP

10. ใช้กอมพิวเตอร์ตรวจสอบจุดเชื่อมต่อทั้งหมดของวงจร

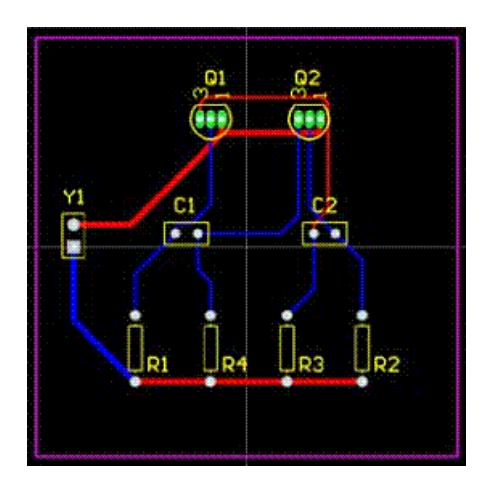

ภาพที่ 34 การใช้โปรแกรม Protel DXP เดินจุดเชื่อมต่อลายวงจร

11. ผลิต PCB ของวงจรทั้งหมด โดยใช้ข้อมูลที่ออกแบบจากคอมพิวเตอร์
 12. ประกอบอุปกรณ์ลง PCB และทดสอบการทำงานระบบของชุดทดลองต้นแบบ

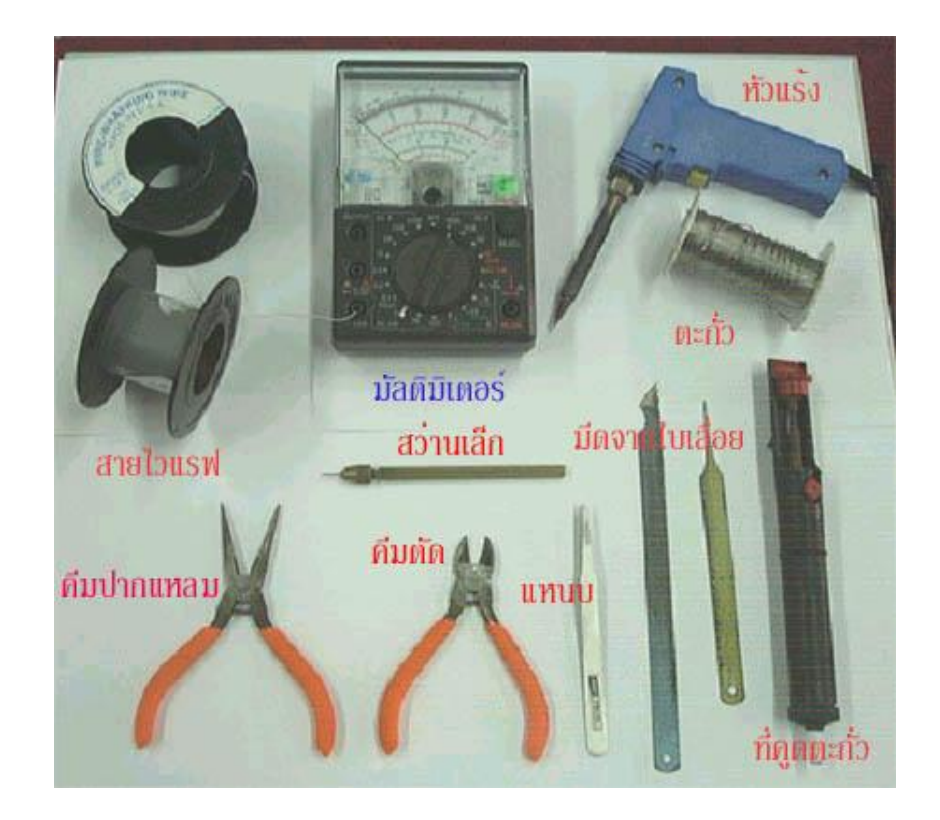

ภาพที่ 35 เครื่องมือที่ใช้ประกอบอุปกรณ์ลง PCB

13. ทคสอบการทำงานชุคทคลองต้นแบบโคยใช้เทคโนโลยีระบบสมองกลฝังตัว

14. ออกแบบและผลิต Package เพื่อใช้กับชุดทดลองออกแบบวงจรรวมดิจิตอล ซึ่งพร้อมที่ จะนำไปใช้ในการออกแบบวงจรรวม และประยุกต์ใช้งานในขั้นตอนต่อไป

## การออกแบบวงจรรวมดิจิตอลโดยใช้เทคโนโลยีระบบสมองกลฝังตัว

ขั้นตอนการออกแบบวงจรรวมดิจิตอลโดยใช้เทคโนโลยีระบบสมองกลฝังตัว มีการทำงาน หลายขั้นตอน ผู้วิจัยยกตัวอย่างการใช้โปรแกรม Xilinx ISE WebPACK 8.1i ในการออกแบบ แสดง รายละเอียดดังภาพที่ 36

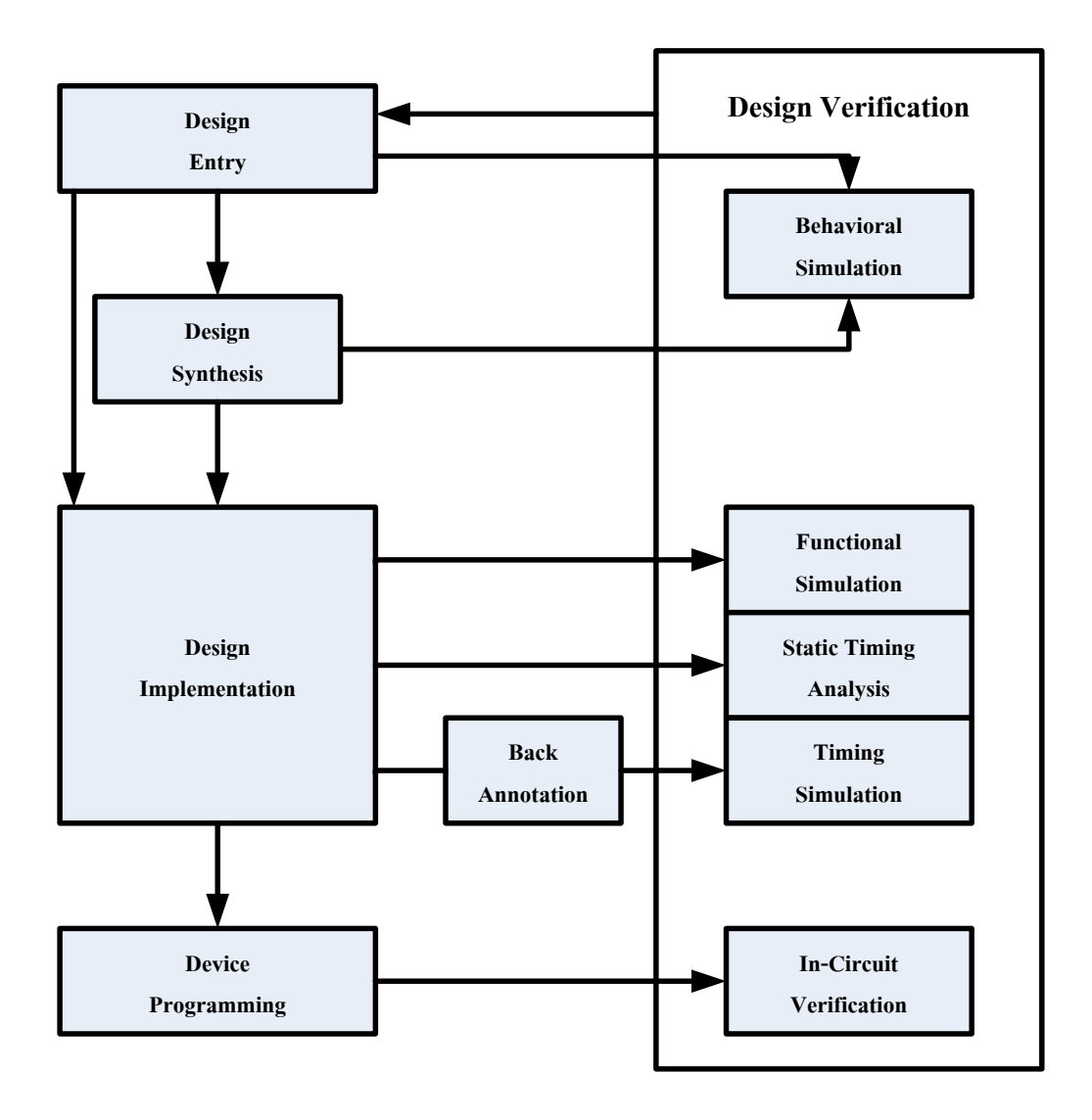

ภาพที่ 36 ขั้นตอนการออกแบบวงจรรวมดิจิตอล ที่มา : http://toolbox.xilinx.com/docsan/xilinx82/books/manuals.htm

#### **Design Entry**

เป็นขั้นตอนเริ่มการออกแบบวงจรรวม สามารถเลือกออกแบบด้วยวิธีการต่างๆ ได้ 3 วิธี กือ วิธีวาดผังวงจร (Schematic) ดังภาพที่ 37 หรือการออกแบบด้วยภาษาระดับสูงที่เรียกว่า HDL (Hardware Description Language) ดังภาพที่ 38 และการออกแบบด้วยวิธีการเขียนแผนภูมิสถานะ (State Diagram) ดังภาพที่ 39 เพื่อให้ได้วงจรรวมตามที่ต้องการ

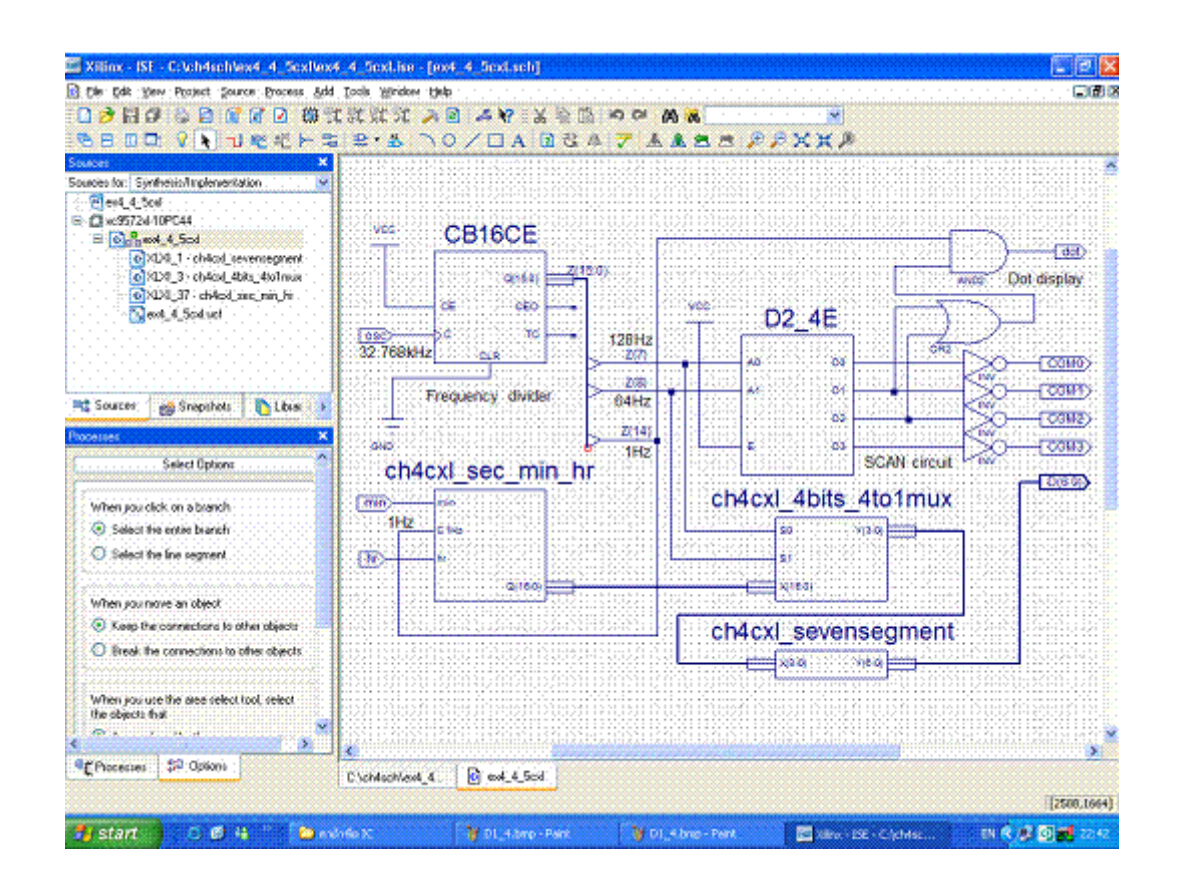

ภาพที่ 37 การออกแบบด้วยวิธีวาดผังวงจร (Schematic)

| 📰 Xillinx - ISF - C: V:h4vVC100UP                                                                                                    | C 3000P.ise - [C 3000P.vhd]                                                                                                    | . 3 🛛                                                                           |
|----------------------------------------------------------------------------------------------------|----------------------------------------------------------------------------------------------------|---------------------------------------------------------------------------------|
| 🔯 Ede Edik, Yerv Prinjekt Source (Br                                                                                                    | aceas . Murclow . Delp                                                                                                    | ()<br>()<br>()<br>()<br>()<br>()<br>()<br>()<br>()<br>()<br>()<br>()<br>()<br>( |
| a 🖸 🤌 🗟 🖉 🗛 😫 🕼 🕼 🕯                                                                                                    | 2 曲式就就式 > 2 本 ¥ : X ≥ 2 м ≈ ▲ x                                                                                                    |                                                                                 |
| 888 0 D 9 9 9 8 1                                                                                                    |                                                                                                    |                                                                                 |
| Sources Surfreet/Anglement/of Concernation Sources Sources Sou | <pre> 1 1 1 1 1 1 1 1 1 1 1 1 1 1 1 1 1 1 1</pre>                                                                                                    |                                                                                 |
|                                                                                                    | <pre>is signal QG,QC,K : STE_LOGIC VECTOR (3 downto 0); } puppin  is process (GGC,PEI.CLE_DB)  begin  if CLE DB='0' then  c &lt;= '0';  s elsif C_DB'event and C_DB''1' then  c &lt;= '1';  end if;  end if;  end if;  f PIW : process (GCC)  f begin  f GGC'event and OBC-'1' then  f GGC'event and OBC-'1' then </pre> |                                                                                 |
| <                                                                                                    | a 🔭 a si ni ni ni ni ni ni ni ni ni ni ni ni ni                                                                                                    | sisisisisisisisisisisisis                                                       |
| Processes                                                                                                    | N CLOUP                                                                                                    | · · · · · · · · · · · · · · · · · · ·                                           |
|                                                                                                    | The second second second second second second second second second second second second second second second se                                                                                                    | In 36 Cold Cores NUM STRE WHEN                                                  |
|                                                                                                    |                                                                                                    |                                                                                 |
| start 🔅 😢 😽                                                                                                    | 🚰 mónfie X. 🔰 Di ji brig - Pent 📲 Di ji brig - Pent 🔤 Xens - Liz - C 🤮 detr                                                                                                    | CH 🔍 🖉 🛃 22.55                                                                  |

ภาพที่ 38 การออกแบบด้วยภาษาระดับสูง (HDL)

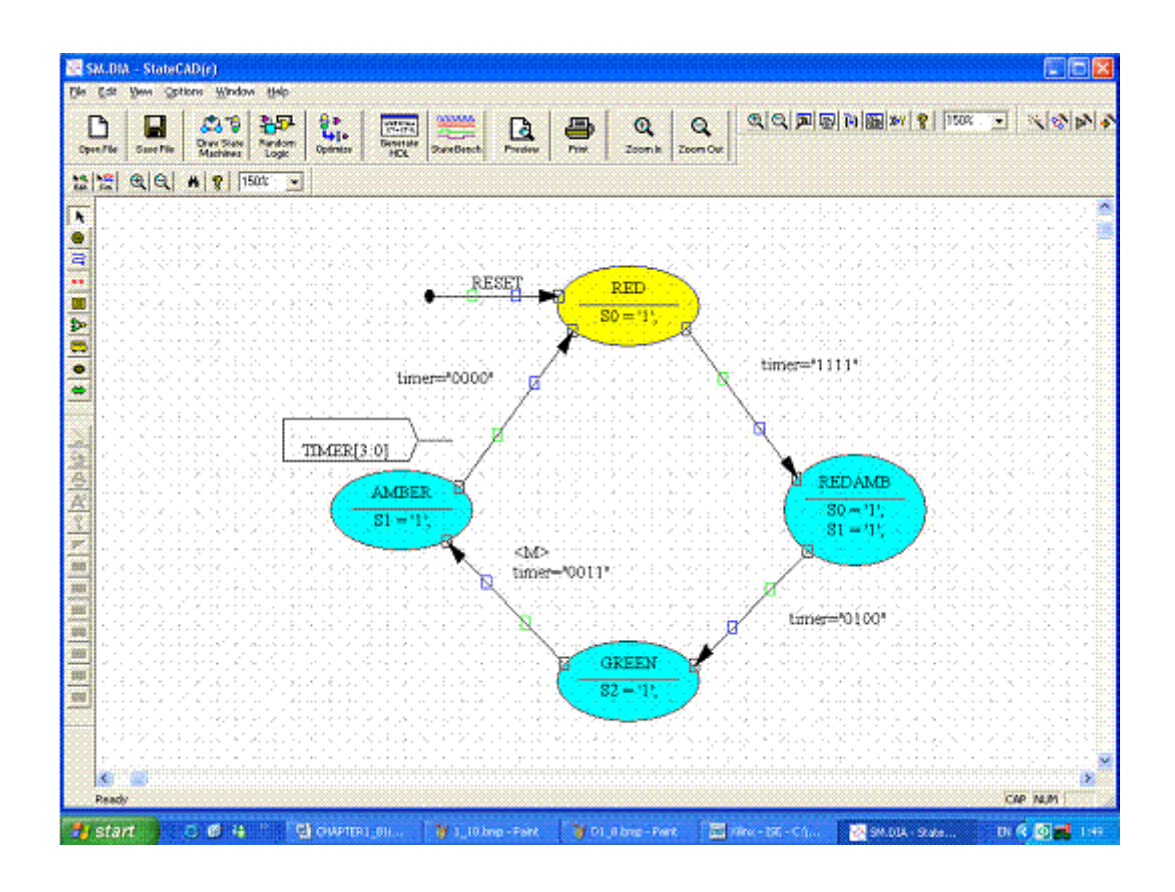

ภาพที่ 39 การออกแบบด้วยวิธีการเขียนแผนภูมิสถานะ (State Diagram)

### **Design Synthesis**

ขั้นตอนการสังเคราะห์วงจร คือ ขั้นตอนการแปลงโค้คที่ใช้ออกแบบด้วยภาษาระดับสูงที่ เรียกว่า HDL ให้เป็นวงจรในระดับเกต (Gate Level) โดยใช้ Xilinx Synthesis Tool หรือ XST โดย วงจรจะถูกเขียนอยู่ในรูปไฟล์ Text File ที่เรียกว่า Net list ที่ระบุรายการอุปกรณ์ระดับเกต และระบุ รายการสายสัญญาณแต่ละเส้นที่เชื่อมต่อถึงกัน ส่วนการออกแบบด้วยวิธีวาคผังวงจร ซึ่งเป็นระดับ เกตอยู่แล้วนั้น จะถูกเขียนอยู่ในรูปไฟล์ Net list เช่นกัน และอาจอยู่ในรูปไฟล์ Xilinx Net list Format (XNF) หรือ (EDIF) ที่เป็นมาตรฐานทางอุตสาหกรรมก็ได้ การสังเคราะห์วงจรนั้นจะต้องมี การระบุว่าเป็น CPLD รุ่นใด เพื่อป้อนค่าพารามิเตอร์ต่างๆ ให้กับเครื่องมือสังเคราะห์วงจร (Synthesis Tool) ซึ่งสามารถเลือก Optimize โดยเน้นความเร็วหรือเลือกประหยัดพื้นที่ (จำนวนเกต)

| File Edit Wew Project Source Proce                                                                | ss Window Help                                                                                                  |                                                |  |
|---------------------------------------------------------------------------------------------------|----------------------------------------------------------------------------------------------------|------------------------------------------------|--|
|                                                                                                   | 鐵筑就就站 [2]图 14 28 18 18                                                                                          | È KO (N KO KO KO KO KO KO KO KO KO KO KO KO KO |  |
| Sources X                                                                                         |                                                                                                    |                                                |  |
| Sources for: Synthesis/Implementatic                                                              | Final Report                                                                                                    |                                                |  |
| Ch4_ex1     Ch4_ex1     Ch4_ex1 (ch4_ex1.sch)     Ch4_ex1 (ch4_ex1.sch)     Ch4_ex1 (ch4_ex1.sch) | Final Results<br>RTL Top Level Output File Name<br>Top Level Output File Name<br>Output Format<br>Output Format | : ch4_ex1.mgr<br>: ch9_ex1<br>: MGC            |  |
| Rocesses X                                                                                        | Keep Hierarchy<br>Target Technology<br>Macro Preserve                                                           | : YES<br>: XC9500XL CPLDs<br>: XC950           |  |
| Processe:                                                                                         | XOR Preserve<br>wysiwyg                                                                                         | : YES<br>; NO                                  |  |
| Create New Source     Design Utilities     User Constrainto                                       | Pesign Statistics<br># IOs                                                                                      | 2.4                                            |  |
|                                                                                                   | BELS<br>B AND2<br>H INV<br>H VCC<br>H XOR2<br>FlipFlops/Latches<br>H FDCE<br>H D Buffers<br>H IBUF              | <pre></pre>                                    |  |

ภาพที่ 40 การสังเคราะห์วงจร

### **Design Verification**

ขั้นตอนการตรวจสอบความถูกต้องของวงจรที่ออกแบบ เป็นการนำโค้ด HDL ของวงจรที่ ออกแบบไปตรวจสอบความถูกต้อง ด้วยโปรแกรมจำลองการทำงาน (Simulation) โดยใช้ XST เช่น ISE Simulator หรือ ModelSim ตัวอย่างสัญญาณที่ได้จากการจำลองการทำงานแสดงดังภาพที่ 41 การจำลองการทำงานโดยทั่วไปมี 3 ระดับ คือ

- Behavioral Simulation เป็นการจำลองเฉพาะพฤติกรรมของวงจร โดยยังไม่กิดถึง โกรงสร้างภายในของวงจร เพื่อให้ได้แบบจำลองการทำงานเบื้องต้น ซึ่งโค้ด HDL ที่เขียนนี้อาจจะ นำไป Synthesis ไม่ได้ แต่เขียนโค้ดได้รวดเร็ว

- Functional Simulation เป็นการนำโค้ดในระดับ RTL (Register Transfer Level) ซึ่งเป็น ระดับที่สามารถนำไปสังเคราะห์วงจรได้ มาทำการจำลองการทำงาน เพื่อตรวจสอบการทำงานของ วงจรให้ถูกต้องก่อนนำไปสังเคราะห์วงจร

- Timing Simulation เป็นการจำลองการทำงานที่ใกล้เกียงกับ Hardware จริงมากที่สุด เนื่องจากเป็นการนำข้อมูล Timing ที่เกิดขึ้นมาใช้ ทำให้สามารถตัดสินใจเลือกเบอร์ชิพได้ถูกต้อง ก่อนทำการซื้อ

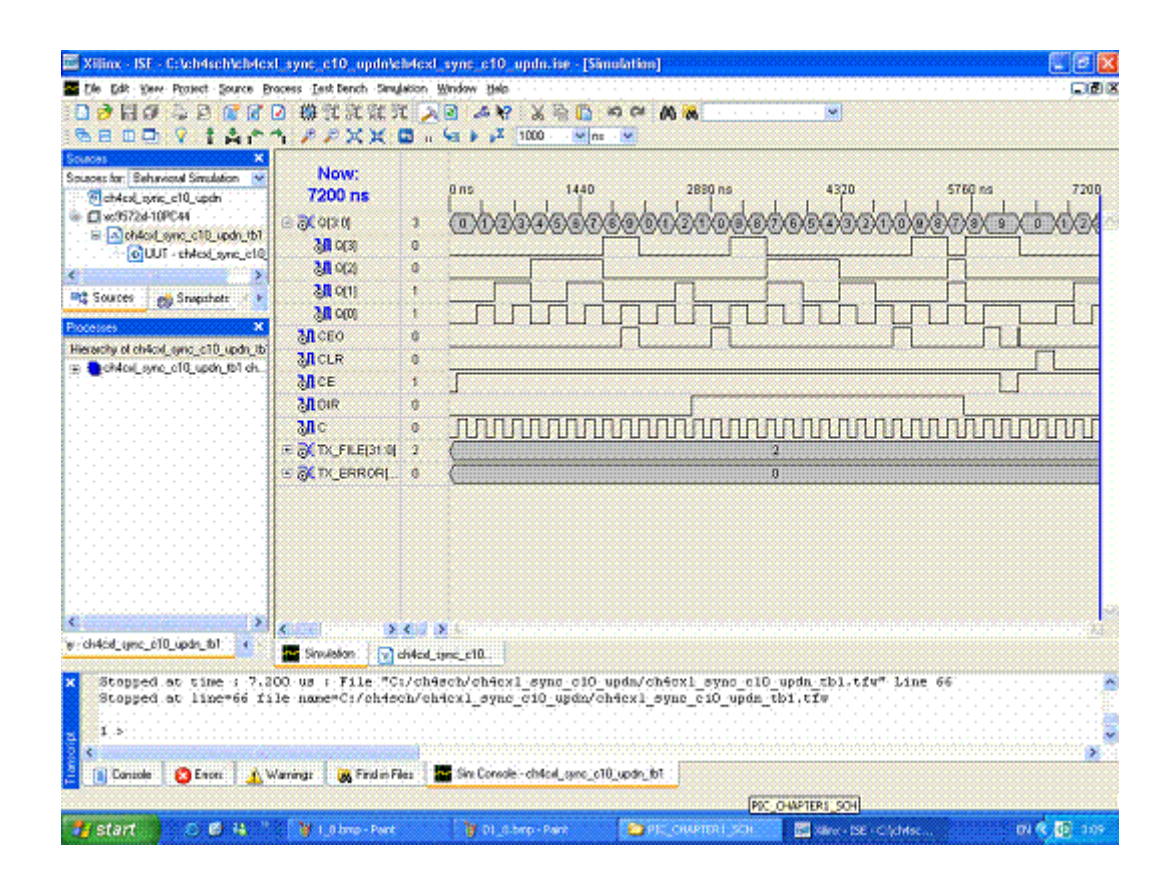

ภาพที่ 41 สัญญาณที่ได้จากการจำลองการทำงานของวงจรที่ออกแบบ

โปรแกรมที่ช่วยสร้างชุดข้อมูลที่ใช้ในการจำลองการทำงาน คือ HDL Bencher ที่ผู้ใช้ สามารถสั่งป้อนสัญญาณขาของอินพุตต่างๆ ให้เป็นก่าตามที่ด้องการได้ในรูปแบบที่เรียกว่า Test Bench Waveform (ไฟล์ .tbw) ก่อนจะเรียกใช้โปรแกรม ISE Simulator หรือ ModelSim เพื่อแสดง ผลลัพธ์ให้ผู้ทดสอบทราบในรูปของ Waveform ซึ่งในที่นี้ HDL Bencher ที่มีอยู่ใน ISE Simulator ติดตั้งมาพร้อมกับโปรแกรม ISE WebPACK 8.1i อยู่แล้ว จึงสามารถนำมาใช้จำลองการทำงานได้

## **Design Implementation**

ในกรณีของ FPGA ขั้นตอนนี้เริ่มจากขั้นตอนการแปล (Translate) โดยนำไฟล์ Design Net list มาทำการ Optimize วงจร เพื่อตรวจสอบว่าสามารถวางหรือบรรจุวงจรลงในชิพเบอร์ที่เรา กำหนดได้หรือไม่ ขั้นตอนต่อไปเป็นการ Map โดยการเลือกอุปกรณ์จากไฟล์ของวงจรเข้าไปวางใน อุปกรณ์พื้นฐานต่างๆ ที่อยู่ภายใน FPGA เบอร์ที่เรากำหนด โดยจะต้องมีการกำนวณหาตำแหน่งที่ เหมาะสมเพื่อที่จะนำเอาวงจรไปวาง (Place) และเมื่อวางเรียบร้อยแล้วจึงเชื่อมต่อสัญญาณต่างๆ เข้า ด้วยกัน (Route) ตามลำดับ โดยใช้ XST ซึ่งข้อมูลวงจรที่ใช้ในขั้นตอนนี้อาจได้มาจาก Design Net list ที่ได้มาจาก Design Entry ที่เป็น Schematic หรือจากการสังเคราะห์วงจรในกรณีที่เป็น HDL ส่วนกรณีของ CPLD จะมีความซับซ้อนน้อยกว่ามาก จึงเรียกรวมขั้นตอนหลังจากขั้นตอนการ แปลว่าขั้นตอน Fitting จากนั้นจะเป็นขั้นตอน Bit Stream Generation เพื่อสร้างไฟล์ให้เหมาะ สำหรับการ Download ลงชิพ โดยจะได้เป็นไฟล์นามสกุล .bit (ไฟล์ข้อมูลวงจรของ FPGA) หรือ ไฟล์นามสกุล .jed (ไฟล์ข้อมูลวงจรของ CPLD)

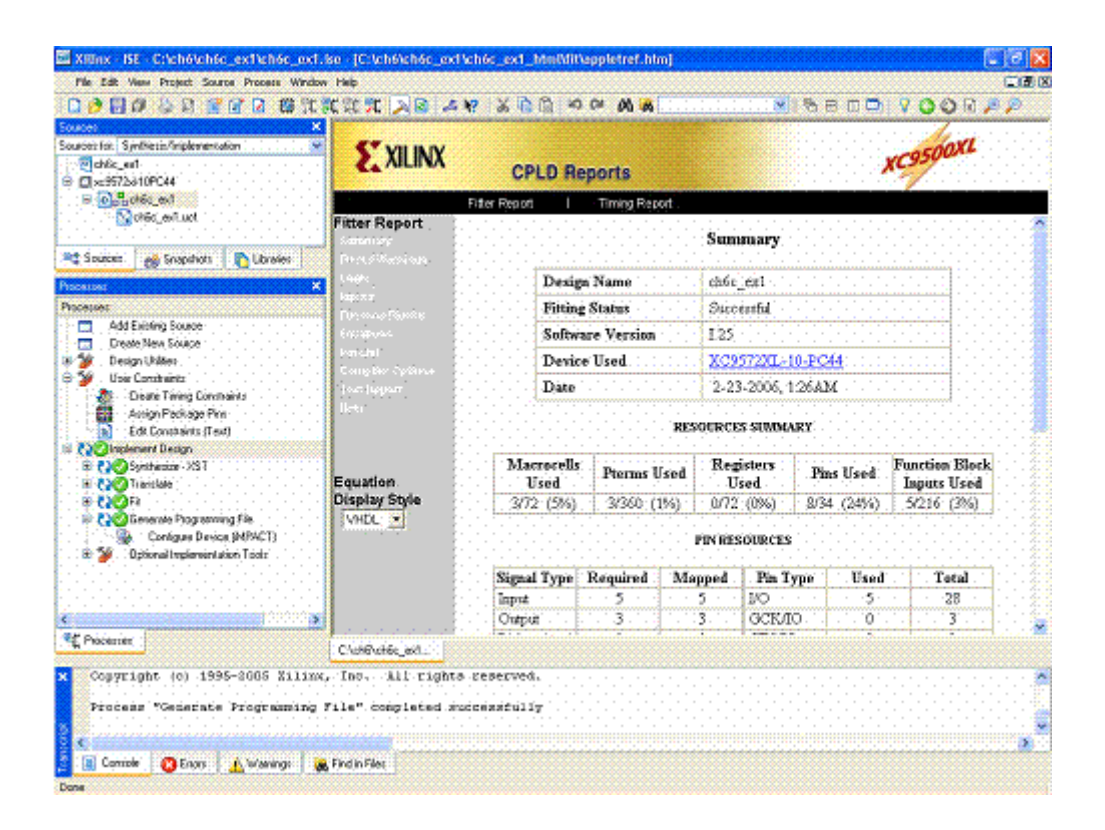

ภาพที่ 42 การเตรียมไฟล์ข้อมูลสำหรับ Download ลงชิพ CPLD

#### **Device Programming**

การโปรแกรมข้อมูลวงจรลงชิพนั้น สามารถทำได้โดยนำไฟล์ที่มีนามสกุล . bit (ไฟล์ข้อมูล วงจรของ FPGA) หรือไฟล์นามสกุล . jed (ไฟล์ข้อมูลวงจรของ CPLD) ที่ได้ในขั้นตอน Design Implementation หรือขั้นตอน Generate Programming มา Download ลงชิพ โดยใช้เครื่องโปรแกรม หรือใช้สาย Download ก็ได้ ซึ่งงานวิจัยครั้งนี้ผู้วิจัยใช้สาย Download มาตรฐาน JTAG ในการ โปรแกรมข้อมูลลงชิพ CPLD

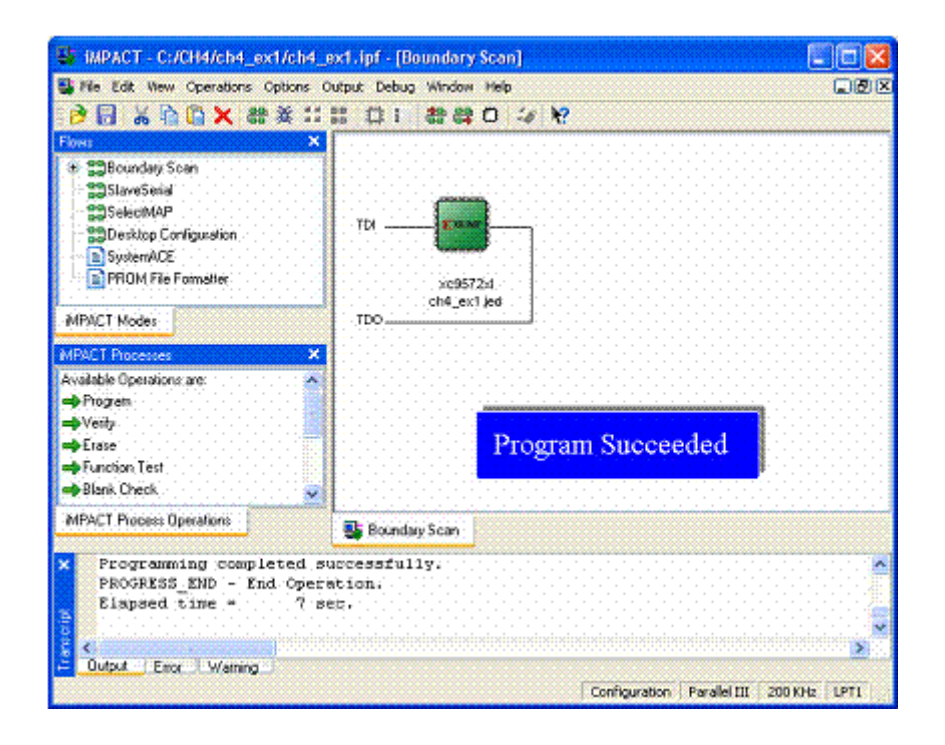

ภาพที่ 43 การ โปรแกรมข้อมูลลงชิพ CPLD

เมื่อ Download ข้อมูลลงบนชิพ CPLD เรียบร้อยแล้ว โปรแกรมจะแสดงรายละเอียดการ Download เป็นการบอกสถานะของการ Download โดยจะมีข้อความ "Program Succeeded" สำหรับการ Download ที่ถูกต้อง และข้อความ "Program Failed" เมื่อมีความผิดพลาดในการ Download หลังจากนั้นผู้ใช้สามารถนำ CPLD ไปใช้งานในการออกแบบวงจรรวมตามต้องการ